## myguide

How to Configure Push Notification Popup Time

myguide.org

## Step: 01

Click on the "Navigation Menu"

| ¢                                               | ⊕ Ⅲ≣            | Click on the "Navigation Menu" |  |
|-------------------------------------------------|-----------------|--------------------------------|--|
| Current Page All Guides                         | Knowledge Cloud | ¢                              |  |
| Q Search                                        | + Folder        |                                |  |
| Filters My Guides Published Guides              |                 |                                |  |
| Sample Category                                 |                 | 8 4                            |  |
| C-01                                            |                 | 2                              |  |
| Folder                                          |                 | 1                              |  |
|                                                 |                 |                                |  |
|                                                 |                 |                                |  |
|                                                 |                 |                                |  |
|                                                 |                 |                                |  |
|                                                 |                 |                                |  |
|                                                 |                 |                                |  |
| © MyGuide by EdCast   Privacy & Cookies   Terms | <b>•</b>        |                                |  |
|                                                 |                 |                                |  |

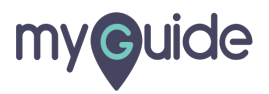

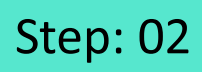

Click on "Settings"

| Current F              | Aishwarya X<br>Role: Owner<br>Organization: Pear                                              |  |
|------------------------|-----------------------------------------------------------------------------------------------|--|
| Q Search<br>Filters My | <ul> <li>Manage Account</li> <li>A</li> <li>Change Password</li> <li>✓ Task Status</li> </ul> |  |
| C-01                   | User Preferences                                                                              |  |
|                        | [→ Logout                                                                                     |  |
|                        | Available on<br>Available on<br>App Store<br>App Store<br>App Store<br>App Store              |  |
| © MyGuide by E         | Version 2019.12.15                                                                            |  |
|                        |                                                                                               |  |

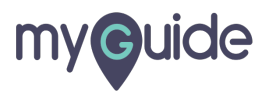

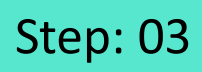

## Click on "Notifications"

| Settings                                                                                                    | ×                                                                                                    |
|----------------------------------------------------------------------------------------------------|----------------------------------------------------------------------------------------------------|
| Org Account<br>Widget Settings<br>Video Settings<br>Step Settings<br>Label Settings<br>Notifications<br>Features | Brand Logo   Computer   Image dimensions: 100 x 40 px   Branding Watermark   Click on "Notifications"   ur videos at bottom. For best results, use ions. |
|                                                                                                    | Embed Add this script to your site for running flows in live mode without browser Done Discard                                                           |

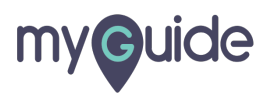

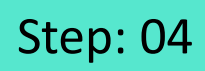

From here, you can configure timings for Push notification

| Settings        |                                                                   | ×                            |
|-----------------|-------------------------------------------------------------------|------------------------------|
| Org Account     | Show push-notification popup after (allowed range 0 to 5 seconds) |                              |
| Widget Settings | 1                                                                 | From here, you can configure |
| Video Settings  |                                                                   |                              |
| Step Settings   | Do not show closed notifications for 1 • hours                    |                              |
| Label Settings  | Send one time notification                                        |                              |
| Notifications   | File Edit View Insert Format Tools Table                          |                              |
| Features        | ∽ ↔ B I ≡ ≡ ≡                                                     |                              |
|                 | ♂ <u>A</u> ∨ <u>Z</u> × ⊜ ∉ 理 ∷ = ∨ i= ∨                          |                              |
|                 |                                                                   |                              |
|                 |                                                                   |                              |
|                 |                                                                   |                              |
|                 |                                                                   |                              |
|                 | Done Discard                                                      |                              |
|                 |                                                                   |                              |
|                 |                                                                   |                              |
|                 |                                                                   |                              |

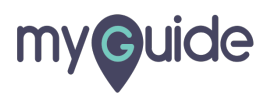

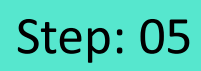

Click on "Done"

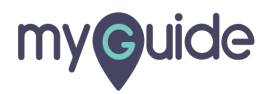

## **Thank You!**

myguide.org

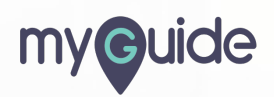